# Using a Leica DISTO™ Device with Chief Architect Software

Reference Number: **KB-01846** Last Modified: **July 12, 2024** 

The information in this article applies to:

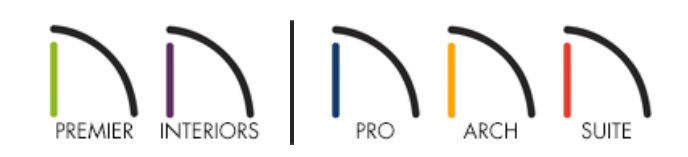

## QUESTION

Is there a way to use my Leica DISTO<sup>™</sup> laser measuring device with my Chief Architect software so I can take measurements of an existing job site?

## ANSWER

<u>Leica Geosystems (https://leica-geosystems.com/en-us)</u> manufactures several types of laser measurement devices among which are the DISTO<sup>™</sup> distance measuring devices.

Depending on the model, many of these devices support Bluetooth which allow you to interface with a computer that also has Bluetooth. Both the Leica DISTO<sup>™</sup> X3 (https://shop.leica-geosystems.com/measurement-tools/disto/leica-disto-x3/buy) and the Leica DISTO<sup>™</sup> X4 (Discontinued) (https://shop.leica-geosystems.com/measurement-tools/disto/leica-disto-x4/buy) can be used with Chief Architect software seamlessly on both the Windows and macOS platforms.

#### To use a supported DISTO<sup>™</sup> device with Chief Architect software

1. Pair the supported DISTO<sup>™</sup> measuring device to your computer via Bluetooth.

**Note:** If you have trouble pairing your DISTO<sup>™</sup> measuring device to your computer, please refer to your device's documentation.

2. Select a wall or other object in your Chief Architect/Home Designer program and click on the wall's controlling dimension line.

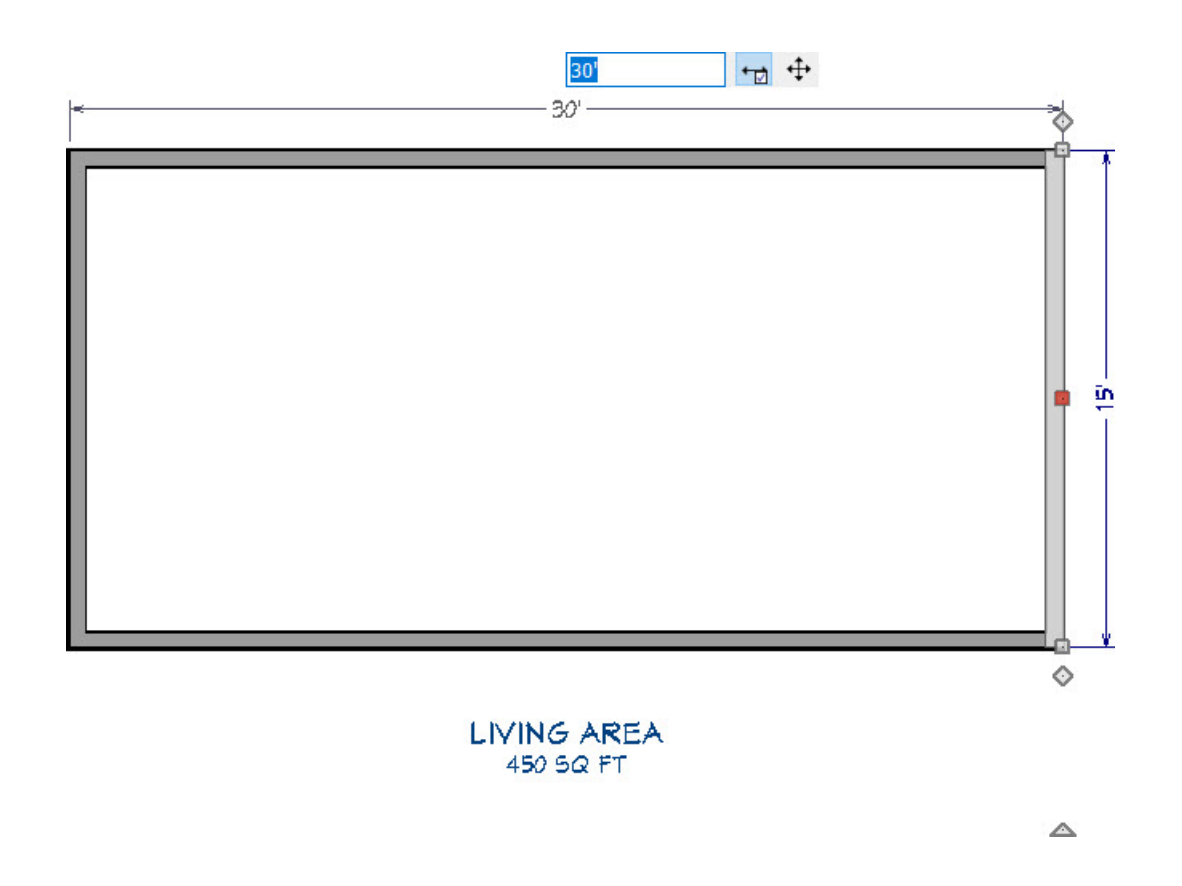

- 3. With the input field active, use your DISTO<sup>™</sup> measuring device and take a measurement.
- The DISTO<sup>™</sup> measuring device will transmit the data to the open dimension field and will automatically press Enter/Return to move the object to the new distance.

If the dimension field does not close, press Enter/Return on your keyboard.

**Note:** If you notice that the unit of measurement (", ') is not following the measurement value, enter this in using your keyboard and then select the Enter/Return key.

5. Repeat the process until you are done measuring the rest of the structure.

### MORE INFORMATION

If you'd like to use a different Leica DISTO<sup>™</sup> device model that supports Bluetooth, install and configure <u>DISTO<sup>™</sup></u> <u>Transfer (https://shop.leica-geosystems.com/measurement-tools/disto/disto-transfer-software-pc)</u> for PC, a program designed to accept input from your DISTO<sup>™</sup> device for use on your Windows-based computer. DISTO<sup>™</sup> Transfer is not compatible for the macOS platform at this time.

For additional information on how to use DISTO<sup>™</sup> Transfer or your DISTO<sup>™</sup> device, please refer to your device's documentation or <u>Leica's Support (https://shop.leica-geosystems.com/support)</u>.

© 2003–2024 Chief Architect, Inc. All rights reserved // Terms of Use (https://www.chiefarchitect.com/company/terms.html) // Privacy Policy

(https://www.chiefarchitect.com/company/privacy.html)